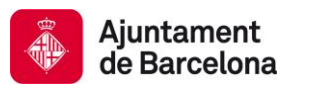

Direcció de Coordinació de Contractació Administrativa Gerència de Presidència i Economia

## DEUC: GUÍA RÁPIDA PARA EL LICITADOR

## Licitador:

- 1. Descargar y guardar en su ordenador el archivo XML
- 2. Ir a la siguiente dirección:

https://ec.europa.eu/growth/tools-databases/espd/filter?lang=es

- 3. Indicar que es un operador económico.
- 4. Indicar que quiere importar un DEUC.
- 5. Anexar el XML de la licitación.
- 6. Se cargará el DEUC con los datos que hay en el archivo XML.
- 7. Indicar la nacionalidad y hacer clic en «Siguiente».
- 8. Rellenar los datos que se solicitan en la licitación.
- 9. Imprimir el documento.
- 10. Firma en pdf o manual.

## PASO A PASO:

## LICITADOR:

- 1. Descargar y guardar en su ordenador el archivo XML.
- 2. Ir a la siguiente dirección:

https://ec.europa.eu/growth/tools-databases/espd/filter?lang=es

- 3. Indicar que es un operador económico.
- 4. Indicar que quiere importar un DEUC.
- 5. Anexar el XML de la licitación (se cargarán los datos de la licitación).
- 6. Indicar la nacionalidad y hacer clic en «Siguiente».

| Quién es usted? 🛈                            |        |          |   |
|----------------------------------------------|--------|----------|---|
| Soy un poder adjudicador ()                  |        |          |   |
| Soy un operador económico ()                 |        |          |   |
| Qué desea hacer?                             |        |          |   |
| Importar un DEUC <sup>1</sup>                |        |          |   |
| 💿 Fundir dos DEUC 🚯                          |        |          |   |
| argar documento                              |        |          |   |
| rgue una solicitud DEUC o una respuesta DEUC |        |          |   |
| QUOTA\GR_DIREC Navega                        |        |          |   |
| De dónde es usted?                           |        |          |   |
| ase un país España 💌                         |        |          |   |
|                                              | Previo | Cancelar |   |
|                                              | Previo | Cancelar | 0 |

 Rellenar los datos, y añadir el número del anuncio en el DOS si aún no está indicado. Este número se facilitará en el mismo anuncio de licitación una vez se haya publicado en el DOUE.

|                                                                                                    |                                                                                                    |                                                                                                    |                                                                                                 | Aviso                                                                 | urídico I Cookies I Con                                                                                                    | tacto I Español                                          |  |
|----------------------------------------------------------------------------------------------------|----------------------------------------------------------------------------------------------------|----------------------------------------------------------------------------------------------------|-------------------------------------------------------------------------------------------------|-----------------------------------------------------------------------|----------------------------------------------------------------------------------------------------|----------------------------------------------------------|--|
|                                                                                                    |                                                                                                    |                                                                                                    |                                                                                                 | _                                                                     |                                                                                                    |                                                          |  |
|                                                                                                    | Documento europeo único de contratación (DEU                                                                                                    |                                                                                                    |                                                                                                 |                                                                       |                                                                                                    |                                                          |  |
| European<br>Commission                                                                                                    |                                                                                                    |                                                                                                    | Servi                                                                                           | cio para cum                                                          | plimentar y re                                                                                                    | eutilizar el DEU                                         |  |
| ón Europea > Grow > Docu                                                                                                    | mento europeo único de contratación                                                                                                    |                                                                                                    |                                                                                                 |                                                                       |                                                                                                    |                                                          |  |
|                                                                                                    |                                                                                                    | Función: Operador económico (EO)                                                                        |                                                                                                 |                                                                       |                                                                                                    |                                                          |  |
| X‡ Inicio                                                                                                    | m Procedimiento                                                                                                    | ! Exclusión                                                                                             |                                                                                                 | Selección                                                             | <u> </u>                                                                                                    | Finalización                                             |  |
|                                                                                                    |                                                                                                    |                                                                                                    |                                                                                                 |                                                                       |                                                                                                    |                                                          |  |
| Parte I: Informa                                                                                                    | ción sobre el procedimie                                                                                                    | ento de contratació                                                                                     | n y el poder adju                                                                               | udicador o la                                                         | entidad adju                                                                                                    | dicadora                                                 |  |
| Información sobre la publica                                                                                                    | ción 🗸                                                                                                    |                                                                                                    |                                                                                                 |                                                                       |                                                                                                    |                                                          |  |
| memorial search a passed                                                                                                    | 0001                                                                                                    |                                                                                                    |                                                                                                 |                                                                       |                                                                                                    |                                                          |  |
|                                                                                                    |                                                                                                    |                                                                                                    |                                                                                                 |                                                                       |                                                                                                    |                                                          |  |
|                                                                                                    |                                                                                                    |                                                                                                    |                                                                                                 |                                                                       |                                                                                                    |                                                          |  |
| En el caso de los procedim                                                                                                    | ientos de contratación en los que se haya                                                                                                    | a publicado una convocatoria de                                                                         | licitación en el Diario Oficia                                                                  | l de la Unión Europea                                                 | , la información exigida                                                                                                    | a en la parte i se                                       |  |
| En el caso de los procedimi<br>obtendrá automáticamente,<br>de la Unión Europea:                                                                                              | ientos de contratación en los que se hays<br>siempre que el DEUC se haya generado                                                                                                    | a publicado una convocatoria de<br>y cumplimentado utilizando el s                                      | licitación en el Diario Oficia<br>ervicio DEUC electrónico. Re                                  | l de la Unión Europea<br>Iferencia del anuncio                        | , la información exigida<br>pertinente publicado en                                                                                                    | a en la parte I se<br>n el Diario Oficial                |  |
| En el caso de los procedimi<br>obtendrá automáticamente,<br>de la Unión Europea:                                                                                              | ientos de contratación en los que se hay:<br>, siempre que el DEUC se haya generado<br>Número del anuncio en el DOS:                                                                               | a publicado una convocatoria de<br>y cumplimentado utilizando el s                                      | licitación en el Diario Oficia<br>ervicio DEUC electrónico. Re                                  | l de la Unión Europea<br>ferencia del anuncio                         | , la información exigida<br>pertinente publicado er                                                                                                    | a en la parte I se<br>n el Diario Oficial                |  |
| En el caso de los procedim<br>obtendrá automáticamente,<br>de la Unión Europea:                                                                                               | ientos de contratación en los que se haya<br>siempre que el DEUC se haya generado<br>Número del anuncio en el DOS:                                                                                 | a publicado una convocatoria de<br>y cumplimentado utilizando el s                                      | licitación en el Diario Oficia<br>ervicio DEUC electrónico. Re                                  | l de la Unión Europea<br>ferencia del anuncio                         | , la información exigida<br>pertinente publicado er                                                                                                    | a en la parte I se<br>n el Diario Oficial                |  |
| En el caso de los procedim<br>oblendrá automáticamente,<br>de la Unión Europea:                                                                                               | ientos de contratación en los que se hay;<br>siempre que el DEUC se haya generado<br>Número del anuncio en el DOS:<br>URL del DOS                                                                  | a publicado una convocatoria de<br>y cumplimentado utilizando el s                                      | licitación en el Diario Oficia<br>ervício DEUC electrónico. Ro                                  | l de la Unión Europea<br>ferencia del anuncio                         | , la información exigida<br>pertinente publicado er                                                                                                    | a en la parte I se<br>n el Diario Oficial                |  |
| En el caso de los procedim<br>obtendrá automáticamente,<br>de la Unión Europea:<br>Si no es obligatorio publica<br>referencia de una publicaci                                | ientos de contratación en los que se hay,<br>siempre que el DEUC se haya generado<br>Número del anuncio en el DOS:<br>URL del DOS<br>r un anuncio en el Durio Oficial de la Uni<br>ón naciona)     | a publicado una convocatoria de<br>y cumplimentado utilizando el s<br>ión Europea, facilite otros datos | licitación en el Diario Oficia<br>ervicio DEUC electrónico. Re<br>que permitan identificar inec | l de la Unión Europea<br>ferencia del anuncio<br>quívocamente el proc | , la información exigid<br>pertinente publicado er<br>sdimiento de contrataci                                                                                                    | a en la parte I se<br>n el Diario Oficial<br>ión (p.ej., |  |
| En el caso de los procedim<br>obtendrá automáticamente,<br>de la Unión Europea:<br>Si no es obligatorio publica<br>referencia de una publicació                               | ientos de contratación en los que se hay,<br>siempre que el DEUC se haya generado<br>Número del anuncio en el DOS:<br>URL del DOS<br>r un anuncio en el Diario Oficial de la Uni<br>ón nacional)   | a publicado una convocatoria de<br>y cumplimentado utilizando el s<br>ión Europea, facilite otros datos | licitación en el Diario Oficia<br>ervicio DEUC electrónico. Re<br>que permitan identificar inec | I de la Unión Europee<br>ferencia del anuncio<br>juívocamente el proc | , la información exigida<br>pertinente publicado en<br>entre publicado en<br>entre publicado entre publicado entre publicado entre publicado entre publicado entre publicado entre publicado<br>entre publicado entre publicado entre publicado entre publicado entre publicado entre publicado entre publicado | a en la parte I se<br>n el Diario Oficial<br>ión (p.ej., |  |
| En el caso de los procedim<br>obtendrá automáticamente,<br>de la Unión Europea:<br>Si no es obligatorio publica<br>referencia de una publicaci                                | ientos de contratación en los que se hay,<br>, siempre que el DEUC se haya generado<br>Número del anuncio en el DOS:<br>URL del DOS<br>r un anuncio en el Diario Oficial de la Uni<br>ón nacional) | a publicado una convocatoria de<br>y cumplimentado utilizando el s<br>ión Europea, facilite otros datos | licitación en el Diario Oficia<br>ervicio DEUC electrónico. Re<br>que permitan identificar inec | l de la Unión Europeae<br>ferencia del anuncio                        | , la información exigida<br>perfinente publicado er<br>sdimiento de contrataci                                                                                                    | a en la parte I se<br>n el Diario Oficial<br>ión (p.ej., |  |
| En el caso de los procedim<br>obtendrá automáticamente,<br>de la Unión Europea:<br>Si no es obligatorio publicaci<br>referencia de una publicaci                              | ientos de contratación en los que se hay,<br>, siempre que el DEUC se haya generado<br>Número del anuncio en el DOS:<br>URL del DOS<br>r un anuncio en el Diario Oficial de la Uni<br>ón nacional) | a publicado una convocatoria de<br>y cumplimentado utilizando el s<br>ión Europea, facilite otros datos | licitación en el Diario Oficia<br>ervicio DEUC electrónico. Re<br>que permitan identificar inec | l de la Unión Europea<br>ferencia del anuncio                         | , la información exigide<br>pertinente publicado er<br>sdimiento de contrataci                                                                                                    | a en la parte I se<br>n el Diario Oficial<br>ión (p.ej., |  |
| En el caso de los procedim<br>obtendrá automáticamente,<br>de la Unión Europea:<br>Si no es obligatorio publica<br>referencia de una publicaci<br>Identidad del contratante V | ientos de contratación en los que se hay,<br>, siempre que el DEUC se haya generado<br>Número del anuncio en el DOS:<br>URL del DOS<br>r un anuncio en el Diario Oficial de la Uni<br>ón nacional) | a publicado una convocatoria de<br>y cumplimentado utilizando el s<br>ión Europea, facilite otros datos | licitación en el Diario Oficia<br>ervicio DEUC electrónico. Re<br>que permitan identificar inec | l de la Unión Europea<br>Idrencia del anuncio                         | , la información exigida<br>perfinente publicado er<br>sdimiento de contrataci                                                                                                    | a en la parte I se<br>n el Diario Oficial<br>ión (p.ej., |  |
| En el caso de los procedim<br>obtendrá automáticamente,<br>de la Unión Europea:<br>Si no es obligatorio publica<br>referencia de una publicaci<br>Identidad del contratante V | ientos de contratación en los que se hay,<br>, siempre que el DEUC se haya generado<br>Número del anuncio en el DOS:<br>URL del DOS<br>r un anuncio en el Diario Oficial de la Uni<br>ón nacional) | a publicado una convocatoria de<br>y cumplimentado utilizando el s<br>ión Europea, facilite otros datos | licitación en el Diario Oficia<br>ervicio DEUC electrónico. Re<br>que permitan identificar inec | l de la Unión Europea<br>ferencia del anuncio<br>jufvocamente el proc | , la información exigida<br>perfinente publicado en<br>sdimiento de contrataci                                                                                                    | a en la parte I se<br>n el Diario Oficial<br>ión (p.cj., |  |

8. Al final, hacer clic en «Imprimir». Las páginas se convertirán en una sola.

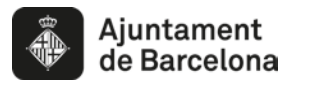

Dirección de Coordinación de Contratación Administrativa

| Exportar 💙                                      |                           |                        |                           |                         |                                                | _ |
|-------------------------------------------------|---------------------------|------------------------|---------------------------|-------------------------|------------------------------------------------|---|
| Ahora puede hacer clic en «Exportar» para desca | rgar y conservar el arch  | ivo DEUC en su ordenad | lor. Los poderes adjudica | adores deben garantizar | que este archivo DEUC esté a disposición de lo |   |
| operadores económicos, junto con los demás do   | cumentos de la licitación | <b>.</b>               |                           |                         |                                                | _ |
|                                                 | Previo                    | Cancelar               | Almorimir                 |                         |                                                |   |
|                                                 | 0.110110                  |                        |                           | O Exportai              |                                                |   |

9. <u>Opción 1:</u> Imprimir en una impresora pdf. Esta impresión convertirá el texto en un pdf. Firmarlo.

Opción 2: Imprimir el documento y firmar manualmente.